# **CD-ROMの使い方**

このCD-ROMをご覧いただくためには、インターネット・ブラウザが必要です。

\*この CD-ROM は, Microsoft Edge, Firefox, Google Chrome, Opera, Apple Safari など, 主要なブラウザに対応しています。

◎アップルユーザーのお客様にもご使用いただけます。

\*ただし、Internet Explorer (IE) には非対応です。この CD-ROM は正しく動作しません。 IE の後継ブラウザである Microsoft Edge か,その他のブラウザをご使用ください。

### ■シリアル番号について

本書に添付されている CD ケースに「シリアル番号」があります。CD-ROM の内 容を大幅に追加・修正した「アップグレード版」(廉価版) などを発売した際,注 文時に「シリアル番号」をお伝えいただく必要がありますので,大切に保管して おいてください。「シリアル番号」のない場合,「アップグレード版」はご購入で きません。

# ■動作環境

本 CD-ROM では、「HTML5」形式を採用しています。

- \* HTML (Hyper Text Markup Language) とは、Webページの見た目部分をつくっている コンピュータ言語のこと。
- ●推奨 OS 環境 … Windows10 以降, Mac OS X 以降
- ●ブラウザ ……… Microsoft Edge, Firefox, Google Chrome, Opera, Apple Safari ほか

※ Internet Explorer (IE) には非対応。また古いバージョンのブラウザでは正しく動作しない可能 性があります。新しいバージョンをご使用ください。

●CPU /メモリ ··· OS 推奨のシステム環境に準ずる。

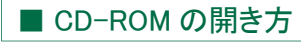

付 属 CD-ROM をパソコンに セットすると,自動的に右のメ ニュー画面が表示されます。

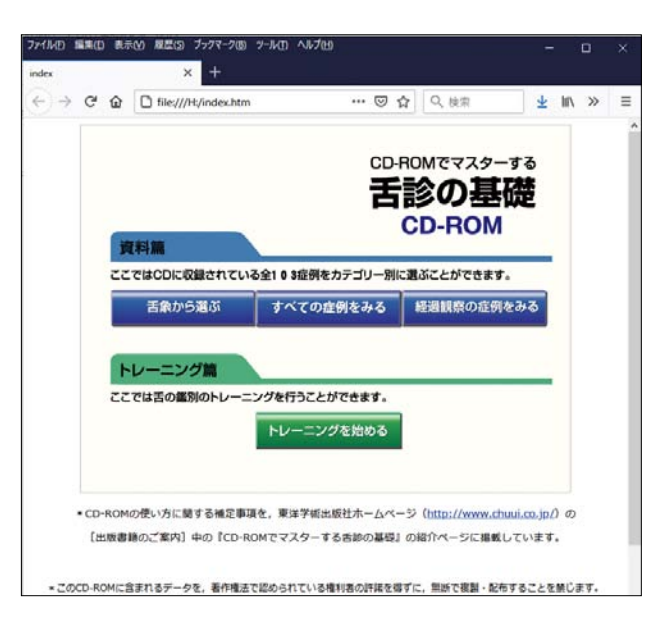

# 自動的に開始しない場合には、次の方法で開いてください。

#### 〈Windows10 の場合〉

- (1) 付属 CD-ROM をパソコ ンにセットします。
- (2) スタートボタンを右ク リックするか、タスクバー にある[エクスプローラー]
   を選択して、CD-ROMの 中身を表示します。
- (3)「index」という名前の htmファイルをダブルク リックします。

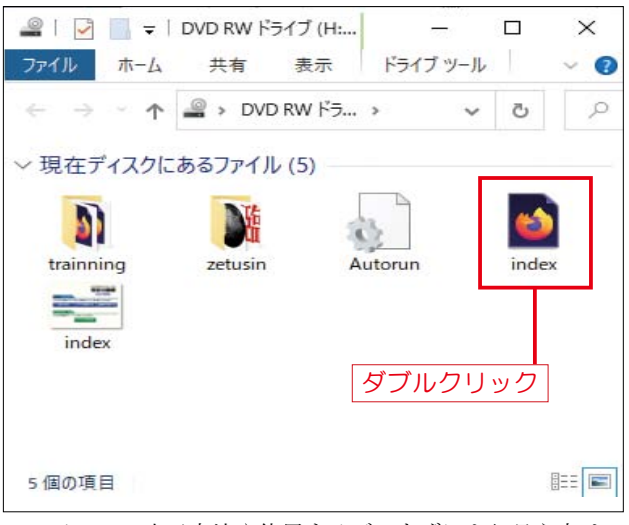

\*アイコンの表示方法や使用するブラウザにより見え方は 異なります。

## ■注意事項

付属 CD-ROM に含まれるデータを、著作権法で認められている権利者の許諾 を得ずに、無断で複製することを禁じます。

## ■付属 CD-ROM の使い方

付属 CD-ROM には, [資料篇] と [トレーニング篇] のカテゴリーがあります。 [資料篇]では, 103 症例の舌が収録されており,カテゴリー別に選択することができます。 [トレーニング篇] では, 舌の鑑別のトレーニングを行うことができます。

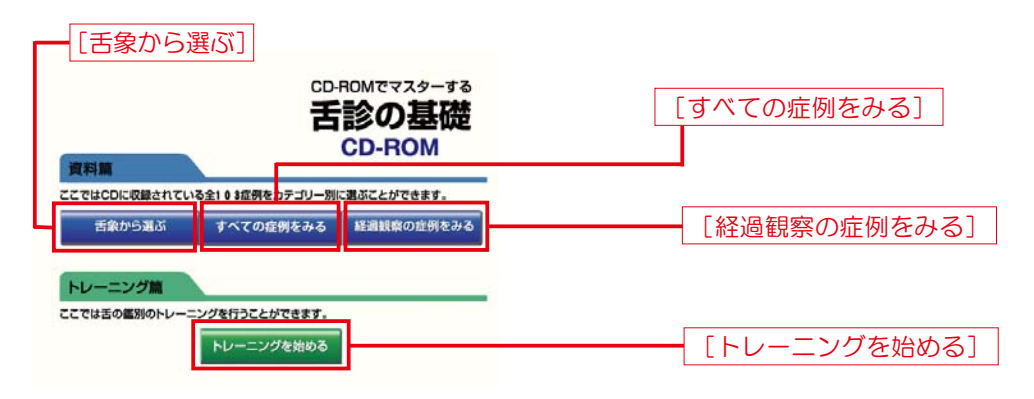

# ● [資料篇] の操作方法

[すべての症例をみる] [舌象から選ぶ] [経過観察の症例をみる] の3つのカテゴリー から舌の症例にアクセスすることができます。

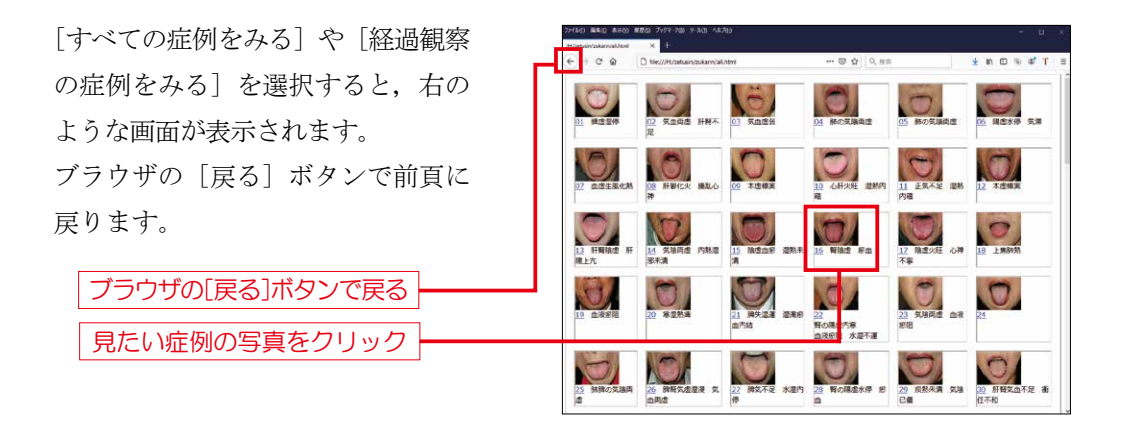

[すべての症例をみる]の場合は、症例の写真・症例番号・弁証名が表示されます。 [経過観察の症例をみる]の場合は、症例の写真・症例番号・病名あるいは症状が表示 されます。

ご覧になりたい症例の舌写真をクリックすると該当する症例が表示されます。

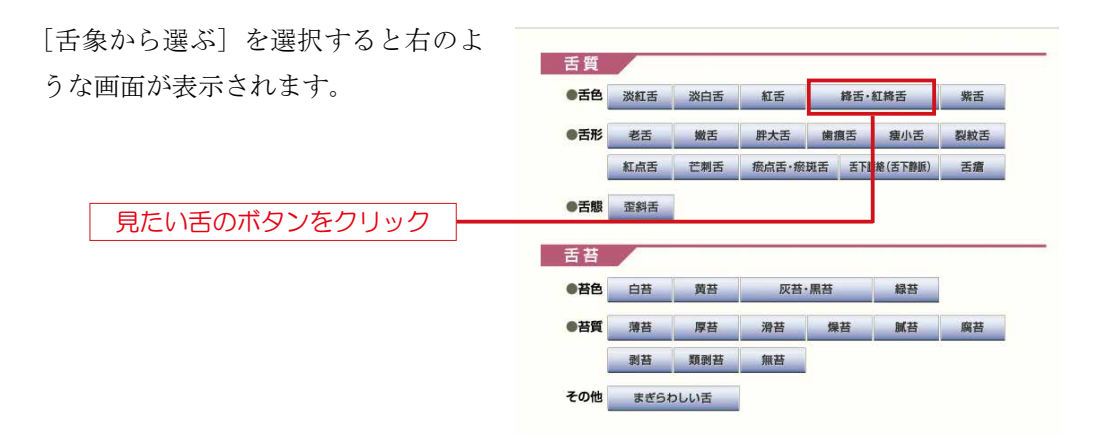

ここではさらに[舌質][舌苔]別に分類しています。ご覧になりたい舌・舌苔を選択 すると該当する症例の一覧が表示されます。

ご覧になりたい症例の舌写真をクリックすると該当する症例が表示されます。

[経過観察の症例をみる]では,経過観察を行っている24症例が収録されています。 ご覧になりたい症例の舌写真をクリックすると該当する症例が表示されます。

該当する症例は,まず右のように表 示されます。ここでは患者情報とし て,性別・年齢・主訴・現症・現病 歴・脈診などの情報をみることがで きます。

| ID ANALT NO   | 患者情報                                                                                               |
|---------------|----------------------------------------------------------------------------------------------------|
| 2:110         | 【患者】Kさん,女性,44歳。                                                                                    |
| 舌診            | 【初診】×××4年2月18日                                                                                     |
| 弁証結果          | 【主訴】肺ガん                                                                                            |
| <b>舌</b> チャート | 【寝秋】顔色菱黄・少し咳がでる・<br>痰が粘っこく喀出しにくい・ときに血痰が出る・<br>右背部が痛む・疲れやすい・便乾                                      |
|               | 【現病歴】2カ月前から微熱・血痰・背部の痛みがある。<br>検査の結果、右筋下葉に3×45m大のガルガ<br>見つかった。今後、精査を受けながら化学療法か<br>手術のいずれを行うかを決める予定。 |
|               | 【縣診】細弦                                                                                             |

[舌診] ボタンを選択すると右の両 面が表示されます。ここでは舌の写 真が表示されますので、舌象を考え てみましょう。
百の写真が表示される
正の写真が表示される

舌所見などが表示される

[解説] ボタンを選択すると右の画 面が表示されます。ここでは舌診の 結果と診断意義が示されます。

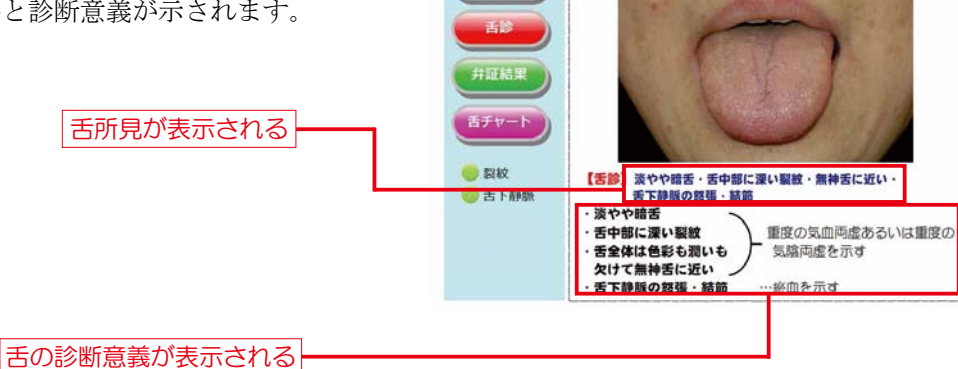

症例5

法省情報

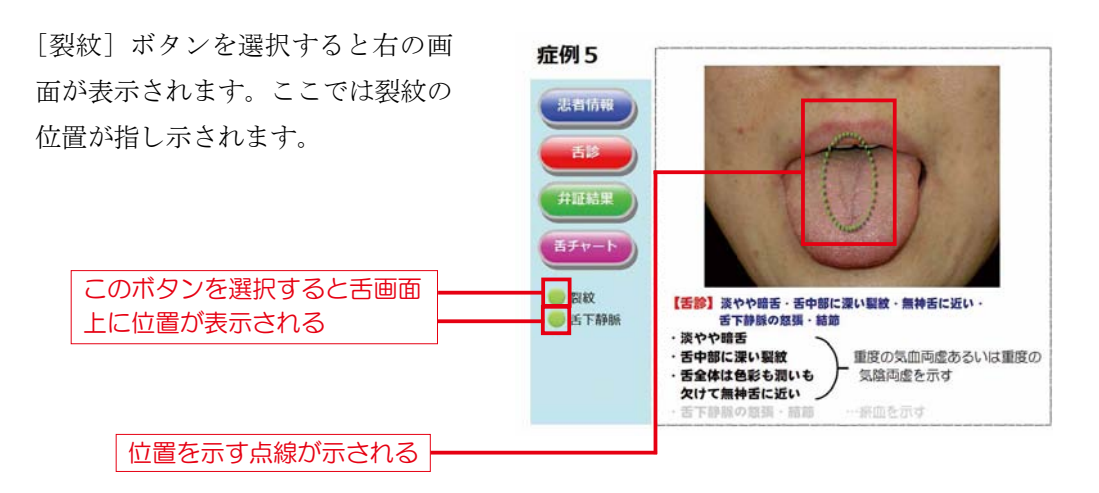

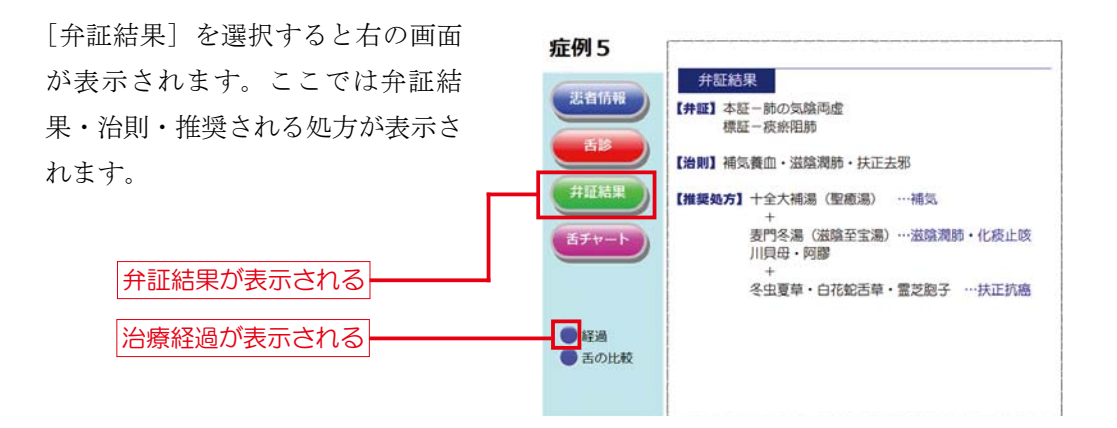

「経過」を選択すると右の画面が表 示されます。ここでは治療経過が記 されるとともに数カ月後の舌写真が 表示されます。

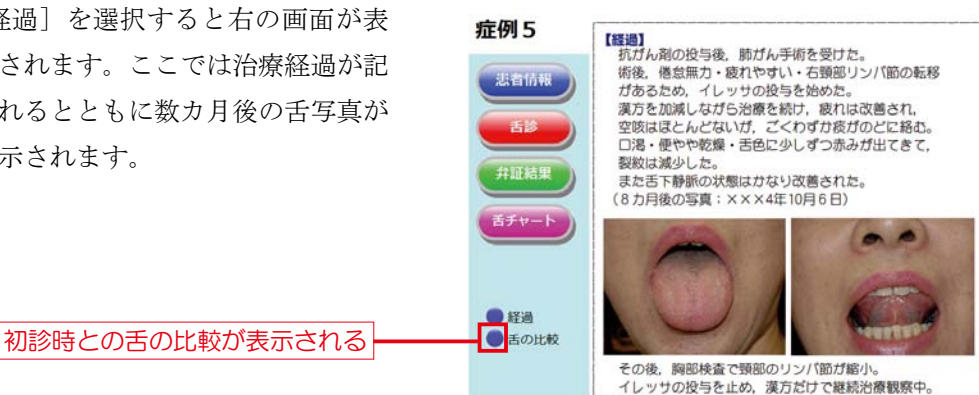

[舌の比較]を選択すると、右のよ うに初診時の舌写真と治療後数カ月 経た舌写真が並べて表示され、どの 程度舌象が変化しているのかを確認 することができます。

症例5 1台(市市 初診時 ● 経過 ●舌の比較 8 カ月後 変化のポイントが表示される ・舌の赤みガ少し出てきた [舌チャート] を選択すると右の舌 のチャート図が表示されます。縦 軸が寒熱, 横軸が虚実を表してい ます。対象の舌が寒熱虚実のどち らの傾向にあるのかが一目でわか ります。さらに燥・潤・瘀の別も 明記しています。

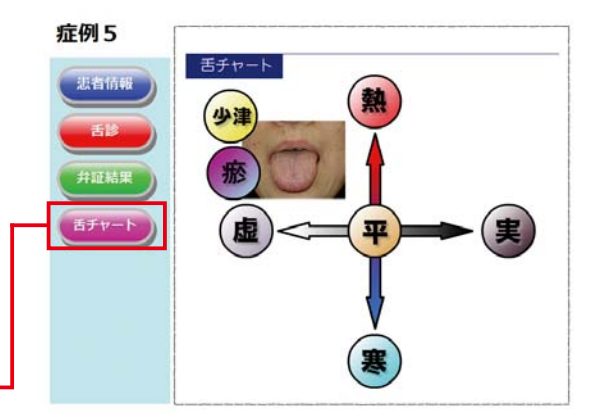

舌のチャート図が表示される

ブラウザの[戻る]ボタンを選択して舌の選択画面に戻ることができます。

## ● [トレーニング篇] の操作方法

[トレーニングを始める]を選択すると次頁のような目次画面が表示されます。舌質・ 舌苔別に分類してありますので、ご覧になりたい項目を選択してください。

トレーニング篇から最初の画面に戻るにはブラウザを閉じれば戻ります。

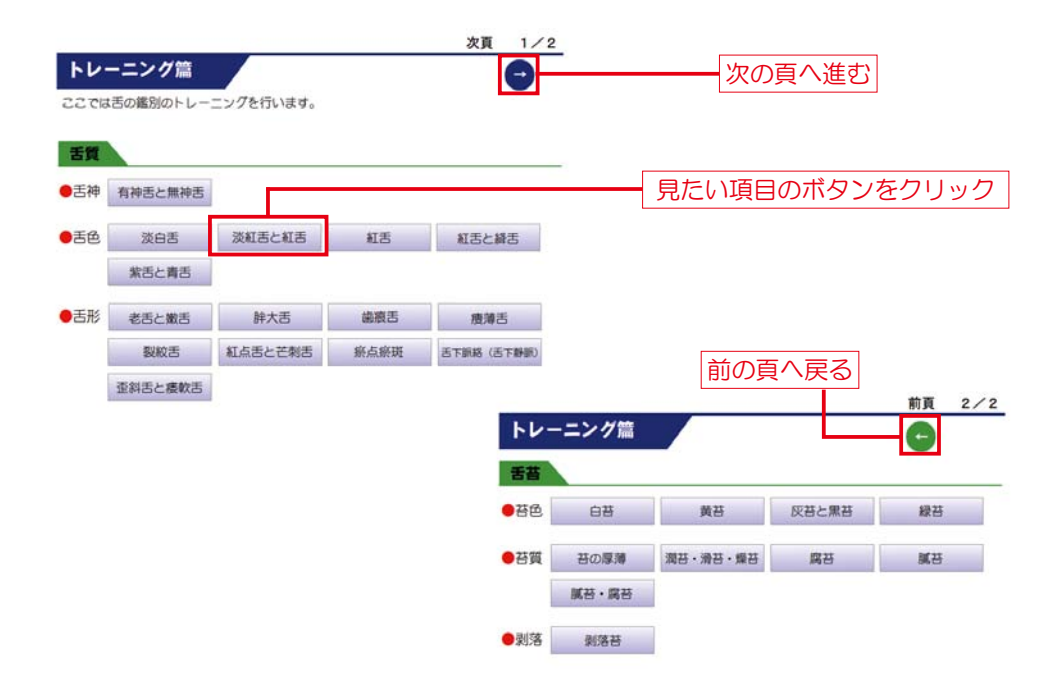

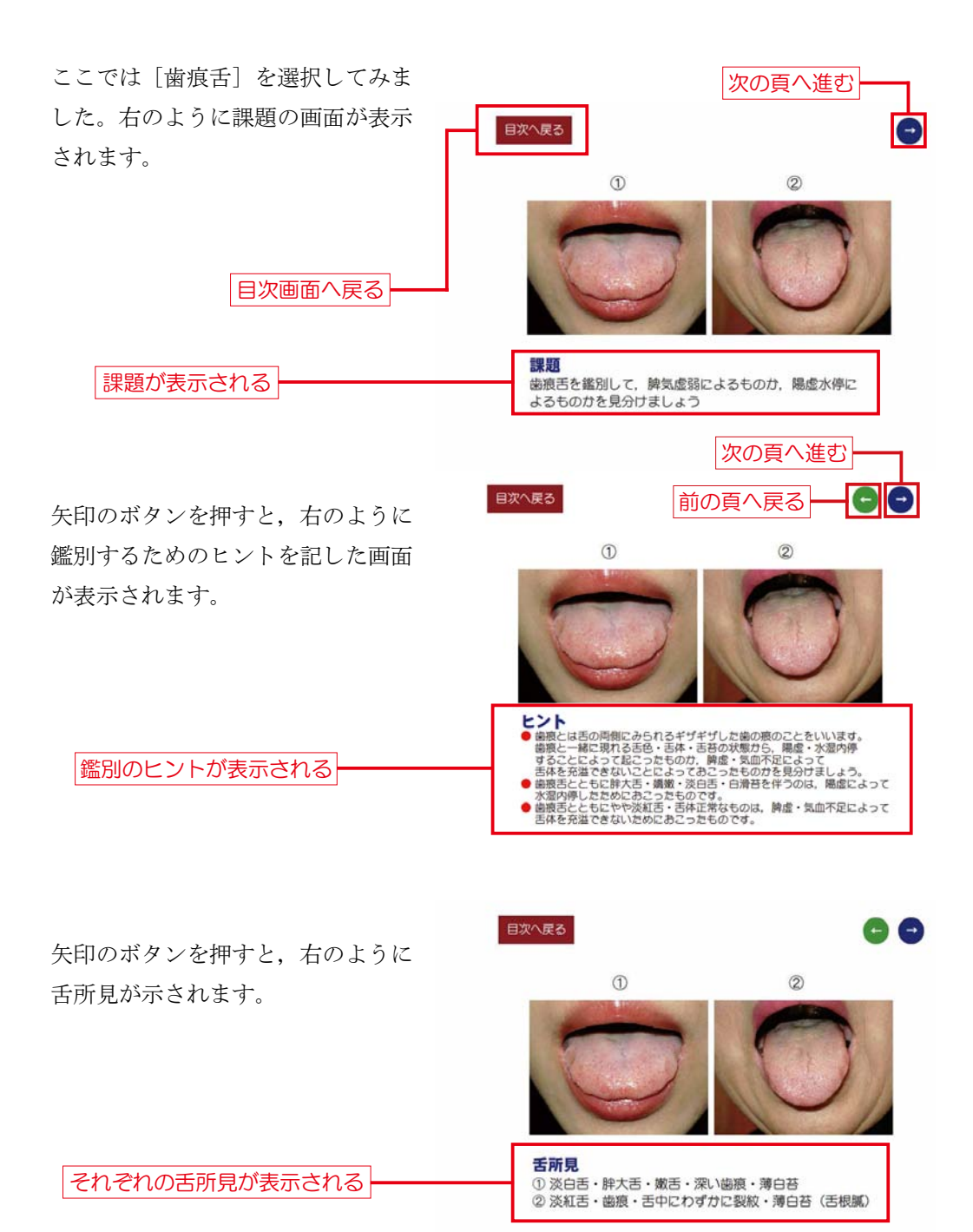

矢印を押すと、右のように答えが表 示されます。

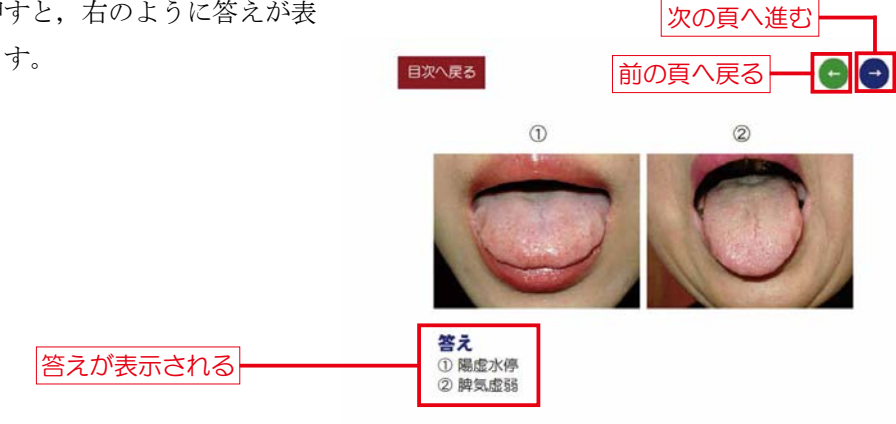

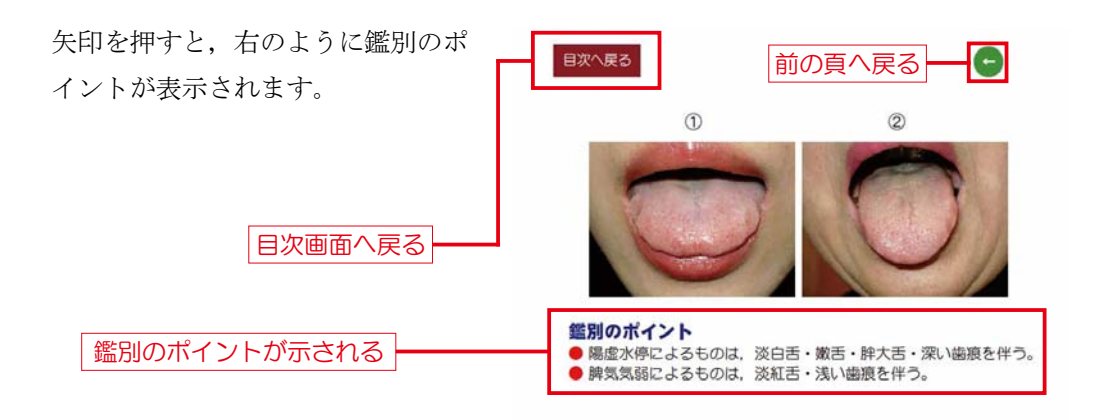

[目次へ戻る] でトレーニング篇の目次画面に戻ります。